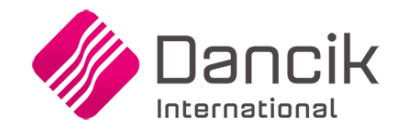

# Use Tax Update (Spec 5193)

### Date Released: Nov 2016

**Modules:** Navigator Order Management, Navigator Invoicing, Classification Code File - Ship Vias (FIL 19), Cost Drivers File Maintenance (CDR 1).

**Description:** Allows businesses that have to pay Use Tax (primarily installers) to see how Use Tax is going to affect their GP\$/margin for the order. This also allows Use Taxes to be used in commission calculations.

**Reason for Change:** Provides a way within order entry and invoicing to ensure that any manual pricing override does not push an order's margin to unacceptable levels. Furthermore, order lines for items, usually labor items, that use ship vias not configured to calculate use tax are omitted.

#### **Restrictions:**

- This is a NAV only enhancement.
- Running reports prior to invoicing to show Use Tax. The calculated and displayed Use Tax and affected GP\$/GP% values are display only.
- Invoice inquiry prior to NJ will not show use tax.
- Misc (F6) Lines are excluded from use tax calculation. Cost drivers do not look at F6 lines and thus these lines will not be included in any use tax calculation.

#### Associated Files:

- Sales Tax Report for Non-Taxed Items Use Tax (RSA 12) This feature allows you to run tax accrual reports for some states and items where the tax is calculated on the cost of the item. For example, use this report when samples are sent to customers at no charge or samples are used in your showroom (and billed to an intercompany account at no charge) and there is a tax liability. This is also referred to as "Use Tax". This program looks for items that (a) were sold at "no charge", (b) have special tax codes in the Item File, and (c) other items that were not charged tax.
- "X By Y" Reports With Cost Drivers The X by Y Reports portion of the Cost Drivers menu includes report options that you can run with all or selected Cost Driver categories.

### Set-up

### Cost Drivers (CDR 1)

Cost drivers are used to calculate the Use Tax for Invoicing.

The setting Calculate Use Tax for this Cost Driver has been added.

| 12/13/16                  | Cost Drivers Fi        | le Maintenance                          | Screen US3006R                                |
|---------------------------|------------------------|-----------------------------------------|-----------------------------------------------|
| 09:36:45                  | Deiver: 0000117        |                                         | IS                                            |
| COSI                      | Driver: <u>0000117</u> |                                         | OPDATE                                        |
|                           |                        |                                         |                                               |
| Name: USE TAX COST        | DRIVER                 | _                                       |                                               |
| Comments: COST DRI        | VER TO CALCULATE       | USE TAX                                 |                                               |
| Category: <u>INSTAL</u> ( | ?) Gross Profit D      | river? <u>N</u> (Y/N)                   |                                               |
| Related Program# _        | GL-Acct                | # <u>55500</u> (?) Cos                  | t-Center LAB (?)                              |
| Begin Order Date _        | 0/00/00 End Order      | Date <u>0/00/00</u>                     | <ul> <li>See Help Text for details</li> </ul> |
| Begin Ship Date           | 0/00/00 End Ship       | Date 0/00/00                            | * See Help Text for details                   |
| Calculate Use Tax         | for this Cost Dri      | ver? (Y/N) <u>Y</u>                     |                                               |
|                           | •.                     | (= · · ·                                |                                               |
| Fixed Cost Per Lin        | e Item:                | (5 decima                               | l places)                                     |
| Fixed Cost Per Uni        | . T                    | per U/M: lb                             | decimal places)                               |
| Percentage of Line        | Item Cost:             |                                         | (V/N)                                         |
| Percentage of Line        | Item Price:            | ······ * (6 d                           |                                               |
| Fercentage of Line        |                        | ~~~~~~~~~~~~~~~~~~~~~~~~~~~~~~~~~~~~~~~ | lecimat praces)                               |
| Active/Inactive A         | (A or I)               |                                         | Last Date Changed 12/02/16                    |
| _                         |                        |                                         |                                               |
| F4=Cancel                 | F5=Notepad             | F7=E0J                                  | F8=Return to 1st Screen                       |
|                           | F9=Assign C            | ost Driver                              |                                               |
|                           |                        |                                         |                                               |

#### *Note:* Setting Default is **N**.

If activated, the values in the bottom section of the page are not needed. The system uses the following hierarchy to determine what the % rate for the cost driver will be:

- Look at the Tax by Zip Code table for the shipto zip code.
- Look at the Billto file for state/other tax codes.
- Look at the county file for the Billto.
- No tax codes found, no use tax is charged.
- *Note:* Cost Drivers are assigned via the F9 Assign Cost Driver function. A series screens present several parameters for relating Cost Drivers to invoices based on "include/omit" parameters.

### **Ship Vias**

Ship vias are used to calculate Use Tax in Order Management.

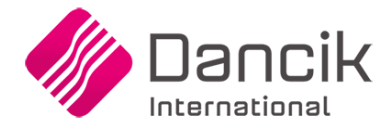

The setting Show Estimated Use Tax for this Ship Via is defaulted to "N".

| Ship Via Code IN UPDAT                                            | TE             |
|-------------------------------------------------------------------|----------------|
|                                                                   |                |
| Description: <u>INSTALL</u>                                       |                |
| Does This Ship Via Code Represent a Pick Up or Will Call?         | <u>(Y/N) N</u> |
| Show Estimated Use Tax for this Ship Via?                         | (Y∕N) <u>Y</u> |
| SCAC Code: (for carriers)                                         |                |
| Ship Mode: (for carriers)                                         |                |
| Is Estimated Date Required?                                       | (YZN) <u>N</u> |
| Is This Ship Via a Valid Choice for Remote-Access Accounts?       | (Y∕N) <u>Y</u> |
| Prevent changes by Remote-Access Accounts?                        | (Y∠N) <u>N</u> |
| Print This Ship-Via Instead of Shipto Addr on Pick Lists?         | (YZN) <u>N</u> |
| Does this Ship Via require a Carrier Pro # during CAT?            | (Y/N) <u>Y</u> |
| Activate Route/Delivery Calculations?                             | (Y∠N) <u>N</u> |
|                                                                   | D/del _        |
| F1=Next Record. F4=Sales. F7=E0J. F8=1st Screen. F5=Notepad F10=0 | 0/E Dflts      |

If the setting is set to "**Y**", and the user is able to see costs, the Estimated Use Tax appears on Navigator and Green Screen Orders.

## **Use Tax in Navigator Order Management**

If the ShipVia used is flagged to show estimated use tax and a cost driver is assigned that also calculates use tax, the use tax is calculated by multiplying the **Extended Cost** by the tax rate established in the Tax by Zip Code table for the account.

|                                                      | Orde        | r Manager       |             |       |               |                      |                   |           |                       |         |         |  |  |  |  |  |
|------------------------------------------------------|-------------|-----------------|-------------|-------|---------------|----------------------|-------------------|-----------|-----------------------|---------|---------|--|--|--|--|--|
| C                                                    | Custon      | ner Order       | Reference#: | 20437 | 72            |                      |                   |           |                       |         |         |  |  |  |  |  |
|                                                      | Account     | t#: 201000      |             |       |               | 5                    | ship To:          |           |                       |         |         |  |  |  |  |  |
|                                                      | HARBOR      | FLOOR           |             |       |               | F                    | ARBOR FLOOR       |           |                       |         |         |  |  |  |  |  |
|                                                      | 2010 AT     | LANTIC AVENUE   |             |       |               | 2010 ATLANTIC AVENUE |                   |           |                       |         |         |  |  |  |  |  |
|                                                      | PO BOX      | 123             |             |       |               | F                    | O BOX 123         |           |                       |         |         |  |  |  |  |  |
|                                                      | RALEIGH     | I, NC 27513 US  |             |       |               | F                    | ALEIGH, NC 27     | 513 US    |                       |         |         |  |  |  |  |  |
|                                                      |             |                 |             |       |               |                      |                   |           |                       |         |         |  |  |  |  |  |
| Add                                                  | l Line: I   | tem#:           |             | ✓ Qu  | antity:       | UM                   | l: 🔍 🗸            | Add       |                       | -       |         |  |  |  |  |  |
| -                                                    | Line        |                 | ltem#       |       | Quantity      | Unit<br>Price        | Extended<br>Price | Unit Cost | Extended<br>Cost      | GP%     | GP\$    |  |  |  |  |  |
|                                                      | 10          | REXECBR12       | BVCE 12212  |       | 50.00 SF      | SC 750               | \$227.50          | \$5.000   | \$250.00              | 25.02%  | 697.50  |  |  |  |  |  |
|                                                      | 10          | YELLOW 703101   | V4          |       | 5.00 CT       | 30.730               | \$337.30          | \$5.000   | \$250.00              | 23.5376 | \$07.50 |  |  |  |  |  |
|                                                      | 20          | SAI10900        | ENCE        |       | 20.00 SF      | \$4 200              | \$85.80           | \$3 300   | 566.00                | 23.08%  | \$19.80 |  |  |  |  |  |
|                                                      | 20          | 1/2"X34.45SFXRL | HICKORY     |       | 2.00 CT       | 94.200               | 303.00            | 30.000    | 300.00                | 23.00%  | \$15.00 |  |  |  |  |  |
|                                                      |             |                 |             |       |               |                      |                   |           |                       |         |         |  |  |  |  |  |
|                                                      |             |                 |             |       |               |                      |                   |           |                       |         |         |  |  |  |  |  |
|                                                      |             |                 |             |       |               |                      |                   |           |                       |         |         |  |  |  |  |  |
|                                                      |             |                 |             |       |               |                      |                   |           |                       |         |         |  |  |  |  |  |
|                                                      |             |                 | •           |       |               |                      |                   |           |                       |         | •       |  |  |  |  |  |
| Mes                                                  | sages       |                 |             |       | Item Total:   | \$                   | 42                | 3.30 Es   | Est. Use Tax: \$33.96 |         |         |  |  |  |  |  |
| *ORDERS ONLY APPROVED BY JACK<br>RICK CAN ORDER TOO! |             |                 |             |       | Terms Discoun | t: \$                |                   | .00 To    | tal Weight: 280       | 0.00 LB |         |  |  |  |  |  |
|                                                      |             |                 |             |       | Freight:      | Ş                    |                   | .00       |                       |         |         |  |  |  |  |  |
|                                                      |             |                 |             |       | Order Total   | \$                   |                   | +5.50 Pa  | ance Due:             | \$      | 468.80  |  |  |  |  |  |
|                                                      |             |                 |             |       | order Total   | \$                   | 40                | 0.00      | ance ode.             | *       | 100.00  |  |  |  |  |  |
| ÷                                                    | Return to S | Search          |             |       |               |                      | Complete Orde     | er        | Cancel Order          |         |         |  |  |  |  |  |

*Note:* Nav OM shows estimated use tax based on a calculation on what is the expected values during invoicing. Not all of these values can be estimated (changes in average cost for instance). Values seen in OM are estimated and display only, they aren't used for reporting purposes.

# Use Tax in Navigator Invoicing

Invoicing shows the actual use tax based on the cost driver calculations done during night jobs.

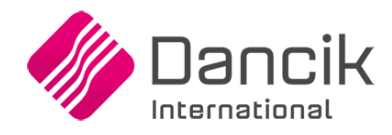

| I              | voici            | ng                                  |                              |         |            |          |                   |            | GBRANNEN     | Reports                 | ODS                  | About       | Help    |
|----------------|------------------|-------------------------------------|------------------------------|---------|------------|----------|-------------------|------------|--------------|-------------------------|----------------------|-------------|---------|
| voic           | e#: 41           | 14737 Invoice Date: 12              | 2/19/16                      |         |            |          |                   |            |              |                         | ▶ Availab            | ole Options |         |
| ill To<br>ANTA | Account<br>MONIC | #: 275114<br>A ANTIQUES MARKET      | Ship To:<br>SANTA MONICA ANT | IQUES   | MARKET     |          | PO#:<br>Job Name: | USE TAX    |              | Ship Date:<br>Ship Via: | 12/23/16<br>OUR TRUC | ск          |         |
| 3              |                  |                                     |                              |         |            | 0        |                   |            |              |                         |                      |             | 0       |
|                | Line             | Item#                               |                              | ion     |            | Ite      | em Description    | 2          | Price List   | Price<br>Method         | Price<br>Program     | Price       | te      |
| ₽              | 10               | ABCTESTARMSTRONG<br>ARMSTRONG ROLLS |                              | 1       | CHAPEL HI  | LL TILES |                   |            | LP           | R                       |                      |             |         |
| Þ              | 20               | WALASHL44<br>ASHLEY 4X4             |                              | )6      |            |          |                   |            | LP           | R                       |                      |             |         |
|                | 9951             | STEWARDSHIP FEE *                   |                              |         |            |          |                   |            |              |                         |                      |             |         |
|                | 9952             | ROLL GOODS SERVICE FEE              |                              |         |            |          |                   |            |              |                         |                      |             |         |
|                | 9966             | Delivery Charge: *                  |                              |         |            |          |                   |            |              |                         |                      |             |         |
|                | 0067             | Fuel Curchanna/Calif                |                              |         |            |          |                   |            |              |                         |                      |             |         |
|                |                  |                                     | lotals                       | •       |            |          |                   | _          |              |                         |                      | \$0.        | )0<br>) |
| Flag           | g Unus           | ual Sales                           |                              |         |            |          |                   |            |              |                         |                      |             |         |
| otal           | Fund I           | Dollars: \$0.00                     | То                           | tal Pri | ce: \$     |          |                   | 356.96     | Use Tax: \$1 | 3.76                    |                      |             |         |
|                |                  |                                     | На                           | ndling  | Charge: \$ |          |                   | 0.00       |              |                         |                      |             |         |
|                |                  |                                     | 8.2                          | 5% SA   | LES TAX:   |          |                   | 28.55      |              |                         |                      |             |         |
|                |                  |                                     | Та                           | x:      | \$         |          |                   | 0.00       |              |                         |                      |             |         |
|                |                  |                                     | Fre                          | ight:   | \$         |          |                   | 0.00       | Total Amou   | nt Due: \$              |                      | 38          | 5.5     |
| -              | oturn            | to Search                           |                              |         |            | Drint    | Braulour          | Distributo | 1            |                         |                      |             |         |

The sum of cost drivers flagged for calculating Use Tax is displayed.

To see the cost drivers, click the option arrow to the left of an item and click on **Cost Drivers**.

| 🅼 Invoicing                                              |                                 |           |                 |                   |            | GBRANNEN     | Reports                 | ODS                   | About H            | lelp   |
|----------------------------------------------------------|---------------------------------|-----------|-----------------|-------------------|------------|--------------|-------------------------|-----------------------|--------------------|--------|
| Invoice#: 414737 Invoice Date: 1                         | 2/19/16                         |           |                 |                   |            |              |                         | ▶ Available           | e Options          |        |
| Bill To Account#: 275114<br>SANTA MONICA ANTIQUES MARKET | Ship To:<br>SANTA MONICA ANTIQU | JES MARKI | ΈT              | PO#:<br>Job Name: | USE TAX    |              | Ship Date:<br>Ship Via: | 12/23/16<br>OUR TRUCK |                    |        |
| 69                                                       |                                 |           | 9               |                   |            |              |                         |                       |                    | 0      |
| Line Item#                                               | io                              | on        | It              | em Description    | 2          | Price List   | Price<br>Method         | Price<br>Program      | Price<br>Allowance | M<br>F |
| Row Options RONG ROLLS                                   | 1                               | СНА       | APEL HILL TILES |                   |            | LP           | R                       |                       |                    | -      |
| Cost Driver<br>20 ASHLEY 494                             | )6                              | 5         |                 |                   |            | LP           | R                       |                       |                    |        |
| 9951 STEWARDSHIP FEE *                                   |                                 |           |                 |                   |            |              |                         |                       |                    |        |
| 9952 ROLL GOODS SERVICE FEE                              |                                 |           |                 |                   |            |              |                         |                       |                    |        |
| 9966 Delivery Charge: *                                  |                                 |           |                 |                   |            |              |                         |                       |                    |        |
| 0067 Fuel Curcharon/Calif                                | Totals                          |           |                 |                   |            |              |                         |                       | \$0.0              | 0      |
|                                                          | 10(013.                         | (         |                 |                   |            |              |                         |                       | \$0.0              | •      |
| Flag Unusual Sales                                       |                                 |           |                 |                   |            |              |                         |                       |                    |        |
| Total Fund Dollars: \$0.00                               | Total                           | Price:    | \$              |                   | 356.96     | Use Tax: \$1 | 3.76                    |                       |                    |        |
|                                                          | Handli                          | ing Charg | ge: \$          |                   | 0.00       |              |                         |                       |                    |        |
|                                                          | 8.25%                           | 6 SALES 1 | TAX:            |                   | 28.55      |              |                         |                       |                    |        |
|                                                          | Tax:                            |           | \$              |                   | 0.00       |              |                         |                       |                    |        |
|                                                          | Freigh                          | nt:       | \$              |                   | 0.00       | Total Amour  | nt Due: \$              |                       | 38                 | 5.51   |
|                                                          |                                 |           | Prin            | t Preview         | Distribute |              |                         |                       |                    |        |

|     | Invoici      | ng                                 |                  |                                |                              |           |                              |                       | GBRANNEN      | Reports               | ODS     | 5 About         | Help     |
|-----|--------------|------------------------------------|------------------|--------------------------------|------------------------------|-----------|------------------------------|-----------------------|---------------|-----------------------|---------|-----------------|----------|
| Inv | voice#: 4    | 14737 In                           | voice Date: 12   | 2/19/16                        |                              |           |                              |                       |               |                       | ▶ Av    | ailable Options |          |
| Bil | I To Account | t#: <b>275114</b><br>A ANTIQUES MA | RKET             | Ship To:<br>SANTA MONICA ANTIO | JES MARKET                   |           | PO#: USE TAX                 |                       |               | Ship Date<br>Ship Via | : 12/23 | 12/23/16        |          |
| 0   |              |                                    |                  |                                |                              |           |                              |                       |               |                       |         |                 | 0        |
|     | Line         |                                    | Item#            |                                | Serial#                      |           | Quantity                     | Qu                    | antity        | ntity Quantity        |         |                 |          |
|     | ▶ 10         | ABCTESTARI<br>ARMSTRONG            | Cost Driv        | ers                            |                              | Shinga    |                              |                       |               |                       | DO SY   | \$2             | 4.430    |
|     | ▶ 20         | WALASHL44<br>ASHLEY 4X4            | Line:<br>Item:   | 10<br>ABCTESTARMSTRONG         |                              | Qty Shi   | ipped: 7.22<br>Price: \$24.4 | SY<br>I30 Extend      | ied: \$176.38 |                       | 00 PC   | \$1             | 4.750    |
|     | 9951         | STEWARDSHI                         | ARMSTRONG ROLLS  |                                |                              |           | Cost: \$13.4                 | ISO Extend            | led: \$94.00  |                       | 0.00    | \$              | 0.000    |
|     | 9952         | ROLL GOODS                         |                  | Cost Driver                    | Unit C                       | ost       | Extended Cost                |                       |               | 0.00                  |         | \$              | 0.000    |
|     | 9966         | Delivery Charg                     | 117 USE TAX O    | COST DRIVER                    |                              | 1.020     | 1.020 7.36400                |                       |               | Y                     | 0.00    | \$              | 0.000    |
|     | 9967         | Fuel Surcharos                     | Total That Affe  | cts Cost and GP                |                              | 1.020     |                              | 7.36                  | ŧ             | 46.70%                | 0.00    | \$              | 0.000    |
|     | Flag Unus    | ual Sales                          | Total Of All Cos | st Drivers                     |                              | 1.020     |                              | 7.364                 | 1             | 46.70%                |         |                 | <u> </u> |
| Тс  | tal Fund     | Dollars:                           | \$0.00           | Total<br>Hand                  | Price: \$                    |           |                              | <b>356.96</b><br>0.00 | Use Tax:      | \$13.76               |         |                 |          |
|     |              |                                    |                  | 8.259<br>Tax:<br>Freigl        | 6 SALES TAX:<br>\$<br>nt: \$ |           |                              | 28.55<br>0.00<br>0.00 | Total Amo     | unt Due: \$           |         | :               | 385.51   |
|     | Return       | to Search                          |                  |                                |                              | Print Pre | eview                        | Distribute            |               |                       |         |                 |          |